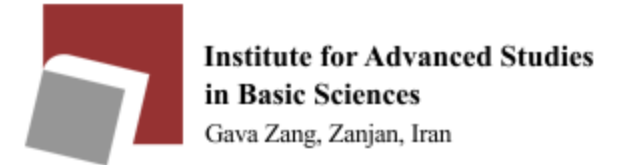

Guide of connection to Email via Mobile(IOS)

Enter to phone setting and choose Passwords & Accounts. Then select Add Account.

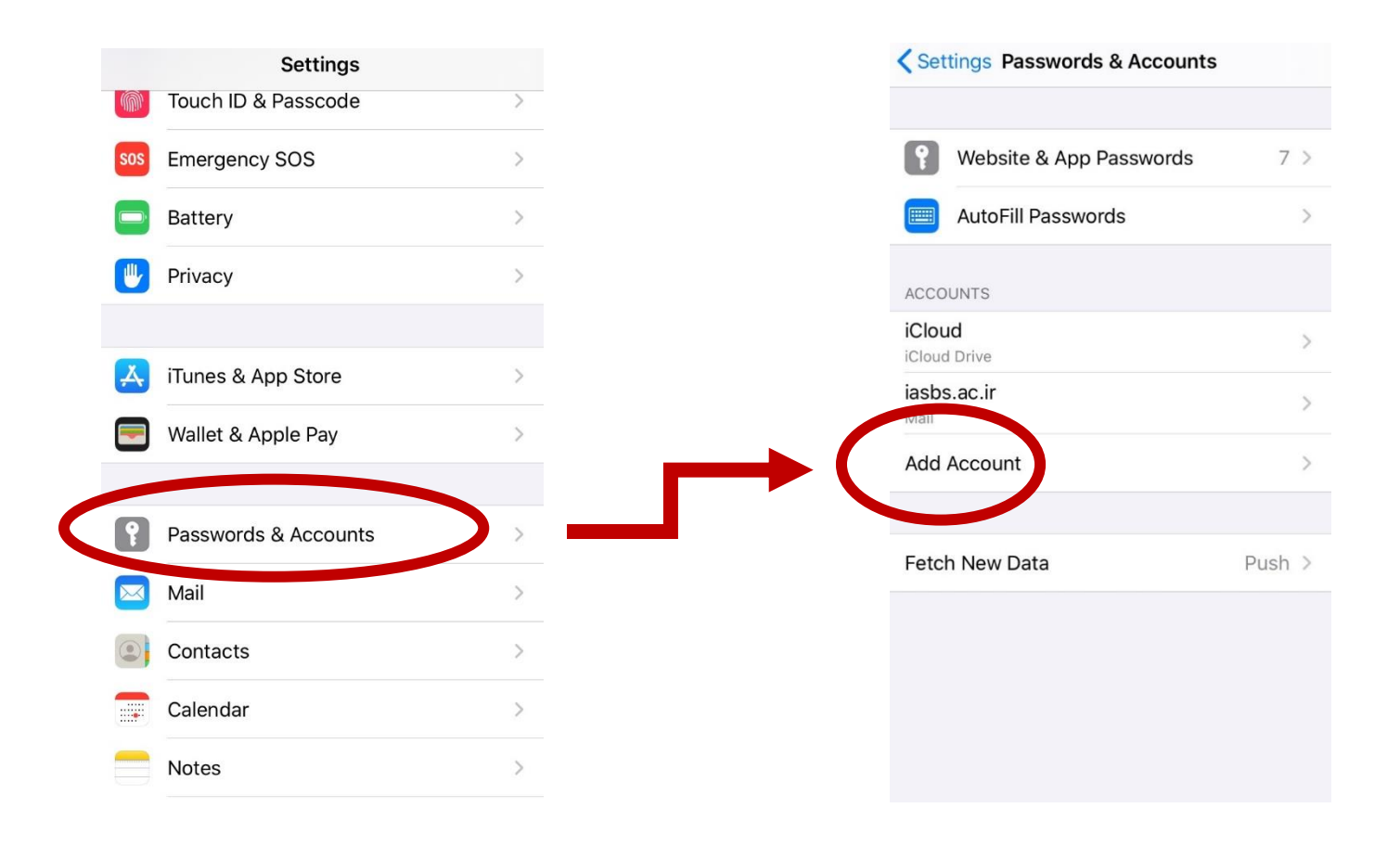

After that choose Other click on Add Mail Account. Enter your Email information.

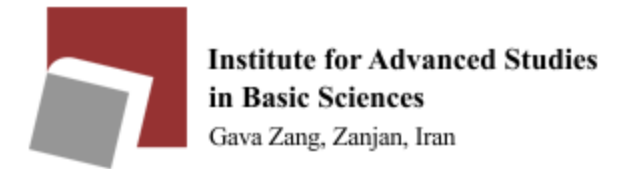

## Guide of connection to Email via Mobile(IOS)

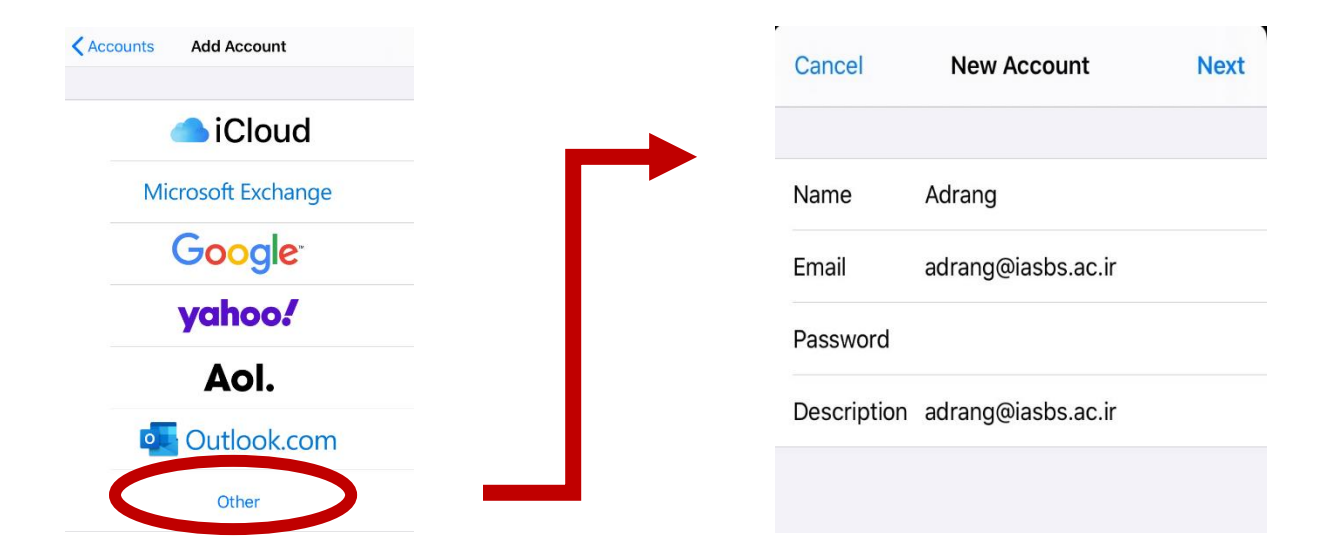

In the IMAP tab, enter Email Address, Password and Host Name according to the picture Save your changes.

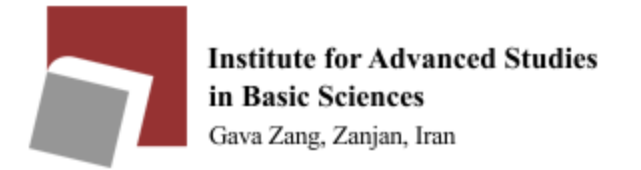

## Guide of connection to Email via Mobile(IOS)

|              | Nerifying          |
|--------------|--------------------|
| Name         | adrang             |
| Email        | adrang@iasbs.ac.ir |
| Description  | adrang@iasbs.ac.ir |
| INCOMING MAI | L SERVER           |
| Host Nam     | mail.iasbs.ac.ir   |
| User Name    | adrang@iasbs.ac.ir |
| Password     |                    |
| OUTGOING MA  | IL SERVER          |
| Host Name    | mail.iasbs.ac.ir   |
| User Name    | adrang@iasbs.ac.ir |
| Password     |                    |

To delete your account, choose Delete Account and for change, the information selects the Account.

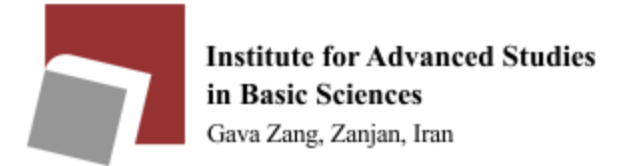

Guide of connection to Email via Mobile(Android)

Enter your phone setting. Choose Accounts & sync and click on Add Account.

|                 | ← Add account      |
|-----------------|--------------------|
| Auto-sync data  | 💽 Duo              |
| ACCOUNTS        |                    |
| G Google        | left Email         |
| Snapp Passenger | M Exchange         |
| Telegram        | G Google 🗸         |
| S WhatsApp      | Microsoft Exchange |
|                 | Personal (IMAP)    |
|                 | Personal (POP3)    |
| ADD ACCOUNT     | SHAREit            |

Click on Email and choose IMAP type. Fill the information according to the picture.

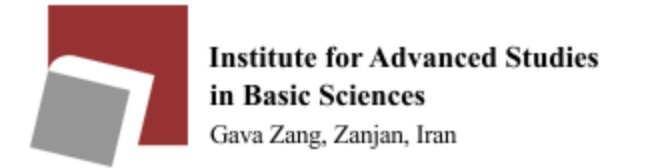

## Guide of connection to Email via Mobile(Android)

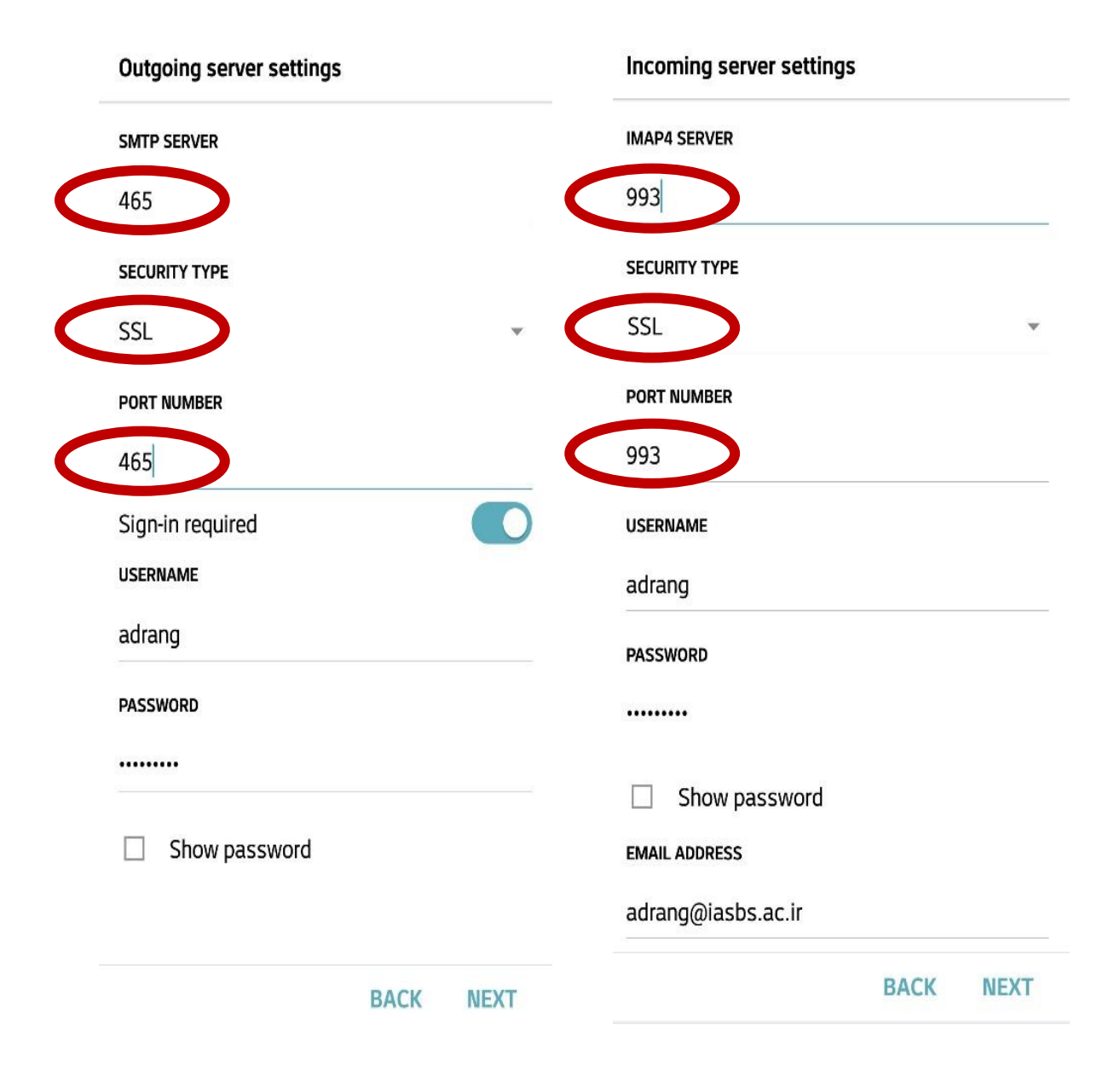

Choose Next to set this to your phone.